# PCO Instructions for: adding a song / creating an arrangement / editing a song, adding / adjusting a template (for the order of service)

You must have Editor permissions in PCO to perform these functions. Your campus admin for PCO can change your access level.

### Add a Song

1. Under "Songs", click on "Add a Song"

| 🔳 services 🗸    | My Schedule         | Plans | Songs | Media | People |    |    |     |     |                     | Q          | () ()<br>() |
|-----------------|---------------------|-------|-------|-------|--------|----|----|-----|-----|---------------------|------------|-------------|
| Songs           |                     |       |       |       |        |    |    |     |     |                     |            | Add a song  |
| Filter = Add te | xt filter           |       |       |       |        |    |    |     |     |                     |            |             |
| 833 Songs 🖶     | ± ∕                 |       |       |       |        |    |    |     |     |                     |            |             |
| ► TITLE         |                     |       |       | Å     | [      | 18 | r. | =   | BPM | KEYS                | LAST SC    | HEDULED     |
| ► 10,000 Rea    | isons (Bless The Lo | ord)  |       | Å     |        | Ð  | Ľ. | II. | 73  | A, B, C, D, E, F, G | Sept 22, 2 | 019         |

#### 2. In the pop-up box, type in the song title

| Add Song                                                                                                    |                |
|----------------------------------------------------------------------------------------------------|----------------|
| Search Title, CCLI #, or Artist                                                                             |                |
| Or view a list of songs scheduled the most over the next six weeks by all churches who use Planning Center. | View Top Songs |

Cancel

3. Be sure the selection is on "All Songs", then select your song from the list

| Add Song                                                                                    |           |         |
|---------------------------------------------------------------------------------------------|-----------|---------|
| Awake My Soul                                                                               |           | ×       |
| Popular Recordings                                                                          | All Songs |         |
| Awake My Soul<br>Chris Tomlin, Daniel Carson, Jason Ingram, and Jesse Reeves                |           | 6453172 |
| Awake My Soul<br>Chris Llewellyn, Chris Tomlin, Gareth Gilkeson, and Martin Smith           |           | 6453543 |
| A Thousand Tongues (Awake My Soul)<br>Jonas Myrin, Laura Story, Matt Maher, and Matt Redman |           | 7053752 |
| Awake My Soul<br>Brooke Ligertwood                                                          |           | 7134998 |
| Awake My Soul<br>Randy Phillips                                                             |           | 4425274 |
| Augles Mr. Caul                                                                             |           |         |

4. Enter all of the details about the song (if needed) – it is now auto loading with most of the information. Go to "Lyrics & Chords" to be able to create a chord chart (see instructions in separate section).

| Awake My Soul<br>CCLI #7134998   Broo<br>© 2019   Prayer, Savior, Saviou | R Singing, Worship                                                                                                    |
|--------------------------------------------------------------------------|----------------------------------------------------------------------------------------------------|
| SONG<br>All Arrangements<br>ARRANGEMENTS                                 | Hillsong Worship<br>Length: 4:18 BPM: 127 Meter: 4/4<br>Sequence: Intro, V1, Turnaround, V2, Turnaround, C×2, Turnaround, V3, C×2, B1, B2, Ref×2, C×<br>Files + d Lyrics & Chords |
| • Hillsong Worship                                                       | Arrangement ◎       F                                                                                                    |

#### Create a Song Arrangement

1. Open the song that you want to create an arrangement for, and click on "Add" under the Arrangements section on the left

| Nothing Else CCLI #7123436   Cody  | r Carnes, Hank Bentley, and Jessie Early<br><sup>Surrender</sup>                                                                                                    |  |
|------------------------------------|----------------------------------------------------------------------------------------------------|--|
| SONG All Arrangements ARRANGEMENTS | Default Arrangement ∠<br>Length: 8 : 20 BPM: 68 Meter: 4/4 ▾<br>Sequence: Intro, V1, V2, C1, C2, V1, V2, Bx8, Instrx3, Bx8, E<br>Files + 🗗 Lyrics & Chords            |  |
| Default Arrangement Add            | Arrangement<br>O 2 Nothing Else (Live).m4a     O 2 Nothing Else (Live).m4a     Link: Worship Online Nothing Else C     Lyrics     Youlse (Live at Passion Conference) |  |

2. Enter the details for your song arrangement, then Submit. You will then need to enter all the details of your arrangement (like a brand new song), and create a chord chart under "Lyrics & Chords."

| Add Arrangement       |        |               |        |        |
|-----------------------|--------|---------------|--------|--------|
| Name                  |        |               |        |        |
| Length<br>0 min 0 sec | BPM    |               | Meter  | •      |
| 2911 Dance            | •      | 2911 Performa | nce    | •      |
| Speed                 | •      | Style         |        | •      |
| SongSelect            | Downlo | oad Lyrics    |        |        |
|                       |        |               |        |        |
|                       |        |               | Cancel | Submit |

#### Create a Chord Chart

1. Under "Songs", pull up the song you wish to create a chord chart for. Then click on "Lyrics & Chords."

Default Arrangement ☑ Length: 8:20 BPM: 68 Meter: 4/4 ▾ Sequence: Intro, V1, V2, C1, C2, V1, V2, Bx8, Instrx3, Bx8, E

Files + J Lyrics & Chords

2. A page will come up with either blank information, or just lyrics that were loaded from SongSelect. You will create / edit the chord chart on the left side, and a preview of your creation shows on the right side.

Within sections of the song that have words, you will utilize these symbols to insert a chord, either before the word or partway through the word: [CHORD]

I like to bold the title of each section, and you have to add a code to the sections with words to get the title to appear in bold: <b>SECTION NAME:</b>

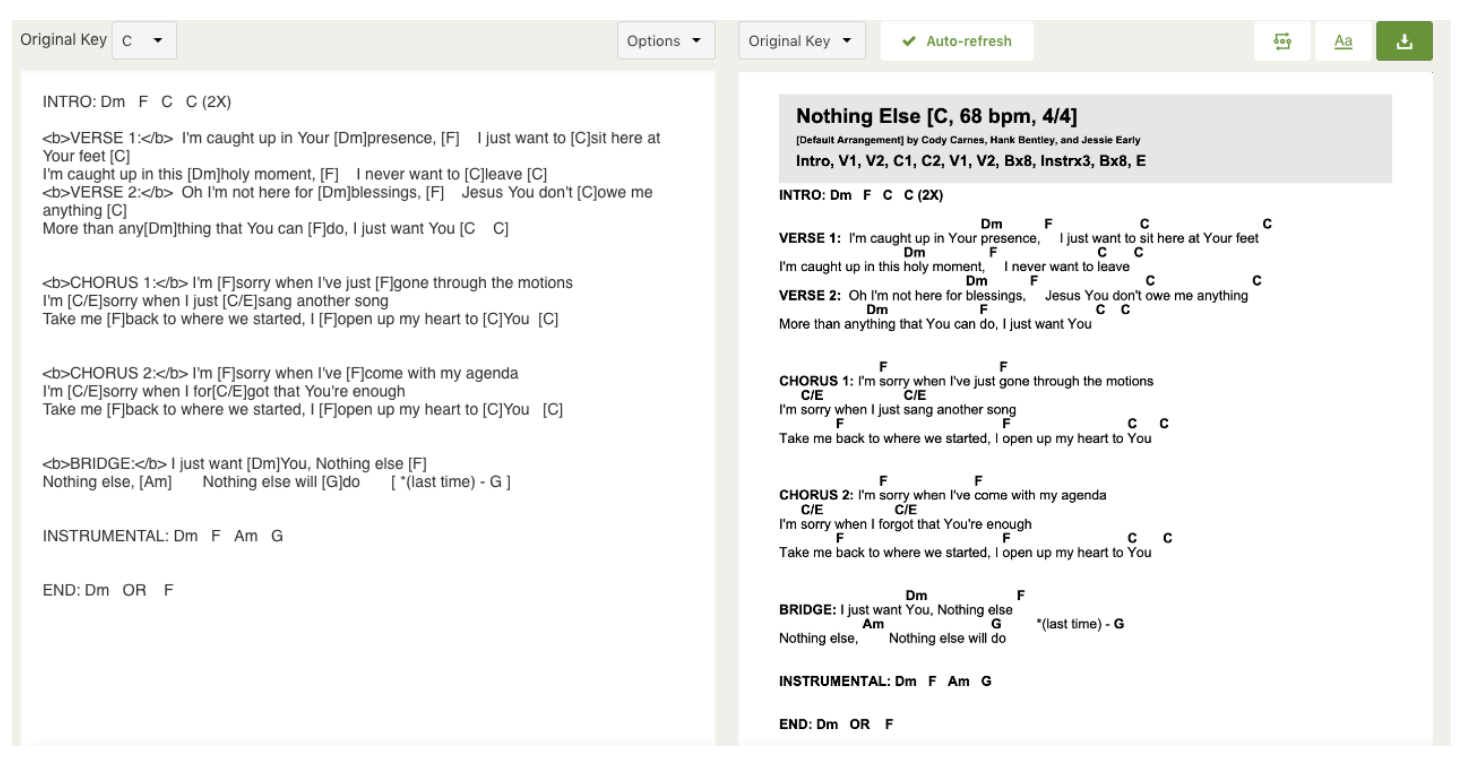

If you forget or want to access the different commands, go to "Options" to access the list.

|                                                            | Options 🔻       |  |  |  |  |
|------------------------------------------------------------|-----------------|--|--|--|--|
| Import Lyr                                                 | Import Lyrics   |  |  |  |  |
| Learn C                                                    | Learn Chord Pro |  |  |  |  |
| Codes                                                      |                 |  |  |  |  |
| PAGE_BRE                                                   | PAGE_BREAK      |  |  |  |  |
| COLUMN                                                     | COLUMN_BREAK    |  |  |  |  |
| TRANSPOSE KEY +1                                           |                 |  |  |  |  |
| <b>Bold&lt;</b>                                            | <b>Bold</b>     |  |  |  |  |
| <i>Italic<!--</td--><td colspan="4"><i>Italic</i></td></i> | <i>Italic</i>   |  |  |  |  |
| More Codes                                                 |                 |  |  |  |  |
| Undo                                                       |                 |  |  |  |  |
| Revert All Changes                                         |                 |  |  |  |  |

## 

If you need to adjust the sequence (song map / order of sections), first click on this button: A box will pop up where you can edit or add the sequence. You can also "add a new label" to create a custom section.

| dit Sequence                                       |                       |                  |
|----------------------------------------------------|-----------------------|------------------|
| Sequence ()                                        |                       |                  |
| ≅ Intro                                            | # Verse 1 # 2 # 3     |                  |
| # Verse 1                                          | ii Chorus 1 ii 2 ii 3 |                  |
| # Verse 2                                          | ii Bridge             |                  |
| # Chorus 1                                         | II PreChorus          |                  |
| # Chorus 2                                         | ii Instrumental       |                  |
| # Verse 1                                          | Intro 1 II 2          |                  |
| # Verse 2                                          | ii Outro              |                  |
| II Bridge x8                                       | # Vamp                |                  |
| ≅ Instr x3                                         | # Tag                 |                  |
| III Bridge x8 IIIIIIIIIIIIIIIIIIIIIIIIIIIIIIIIIIII | Breakdown             |                  |
| # Ending                                           | Interlude             |                  |
|                                                    | Ending 1 2            |                  |
|                                                    | Bridge x8 1 2         |                  |
|                                                    | iii Instr x3 1 iii 2  | 0                |
|                                                    | Add a new label       | ( <del>+</del> ) |

#### Add / Adjust Template

1. In PCO, go under "Plans" and then find your weekend worship hub. Click on the settings icon to the right side of the hub, next to the hub Matrix.

| services My Schedule Pl                                                                                                  | ns Songs Media People         | Q 🔮 🖉 🖉      |
|----------------------------------------------------------------------------------------------------|-------------------------------|--------------|
| Victory Life Church > Chandler                                                                                           | Veekend Service               | Matrix 🔹 🗘 🔹 |
| November 2019                                                                                                    | Service Types                 | bbA          |
| SUN MON TUE         WED THU FRI         SAT           27         28         29         30         31         1         2 | Chandler: Weekend Events      | Matrix 💌 🗱   |
| <b>3</b> 4 5 6 7 8 9                                                                                                    | Chandler: Weekend Facilities  | Matrix 💌 🗘 💌 |
| <b>10</b> 11 12 13 14 15 16<br><b>17</b> 18 19 20 21 22 23                                                               | Chandler: Weekend Hospitality | Matrix 💌 🗘 💌 |
| <b>24</b> 25 26 27 28 29 30                                                                                              | Chandler: Weekend Kids 3-5    | Matrix 💌 🗘 💌 |
| 1 2 3 4 5 6 7                                                                                                    | Chandler: Weekend Kids 6-11   | Matrix 💌 🗘 💌 |
| View Master Calendar SUNDAY 11/10/2019                                                                                   | Chandler: Weekend Ministry    | Matrix 💌 🗘 💌 |
| Chandler: Weekend Hospitality<br>Services 10:30am, 10:30am                                                               | Chandler: Weekend Nursery     | Matrix 💌 🗘 💌 |
| Chandler: Weekend Kids 3-5                                                                                               | Chandler: Weekend Security    | Matrix 💌 🗘 💌 |
| Chandler: Weekend Kids 6-11                                                                                              | Chandler: Weekend Worship Hub |              |
|                                                                                                    | Settings                      |              |
| 2. In the pop-up box, click or                                                                                           | the "Teams" button.           |              |
|                                                                                                    | Templates                     |              |
|                                                                                                    | Reports                       |              |

3. From here, you can choose to "Add template" to create a brand new one, or you can click on a template name to open the template / modify / etc, or you can hover over the template name and see the option to delete (garbage icon appears to the right).

| Chandler > Weekend Service<br>Chandler: Week | end Worship | Hub 🗷   |       |              | 6 .                |
|----------------------------------------------|-------------|---------|-------|--------------|--------------------|
| Settings Teams                               | Templates   | Reports |       |              |                    |
|                                              |             |         |       |              | Add template III - |
| NAME 🔺                                       | ITEMS       | TEAMS   | NOTES | UPDATED AT   | CREATED AT         |
| Chandler Weekend Worship                     | 13          | 6       | 0     | Aug 29, 2019 | Jul 27, 2016       |
| Christmas 2016                               | 14          | 4       | 0     | May 10, 2019 | Nov 17, 2016       |
| Default Template                             | 28          | 6       | 0     | Aug 29, 2019 | May 6, 2018        |
| Dwelling Place                               | 13          | 4       | 0     | Oct 25, 2017 | Oct 25, 2017       |
| Wednesday service                            | 6           | 6       | 0     | May 10, 2019 | Nov 30, 2016       |